# Configurando o CPE back-to-back por meio das portas G.SHDSL

# Contents

Introduction **Prerequisites** Requirements Componentes Utilizados **Conventions** Configurar Diagrama de Rede Configurações Referência de comando tipo de equipamento dsl dsl linerate modo operacional dsl (g.shdsl) Verificar Troubleshooting Comandos para Troubleshooting Informações Relacionadas

# **Introduction**

Este documento fornece uma configuração de exemplo para dois roteadores back-to-back através de portas Multirate Symmetric High-Speed Digital Subscriber Line (G.SHDSL). Descreve como um roteador Cisco G.SHDSL pode ser configurado para funcionar como um dispositivo DSL de Escritório Central (CO) que termina uma conexão de outro dispositivo CPE G.SHDSL remoto.

# **Prerequisites**

# **Requirements**

Não existem requisitos específicos para este documento.

# **Componentes Utilizados**

As informações neste documento são baseadas nestas versões de software e hardware:

 828 Customer Premises Equipment (CPE) executando o software Cisco IOS® versão 12.2(8)T1

- Roteador 2612 executando o Cisco IOS Software Release 12.2(8)T
- Roteador 2612 usando uma Placa de Interface WAN (WIC WAN Interface Card)-1SHDSL

The information in this document was created from the devices in a specific lab environment. All of the devices used in this document started with a cleared (default) configuration. If your network is live, make sure that you understand the potential impact of any command.

# **Conventions**

Consulte as <u>Convenções de Dicas Técnicas da Cisco para obter mais informações sobre</u> <u>convenções de documentos.</u>

# **Configurar**

Nesta seção, você encontrará informações para configurar os recursos descritos neste documento.

Nota:Use a Command Lookup Tool (somente clientes registrados) para obter mais informações sobre os comandos usados neste documento.

# Diagrama de Rede

Este documento utiliza a seguinte configuração de rede:

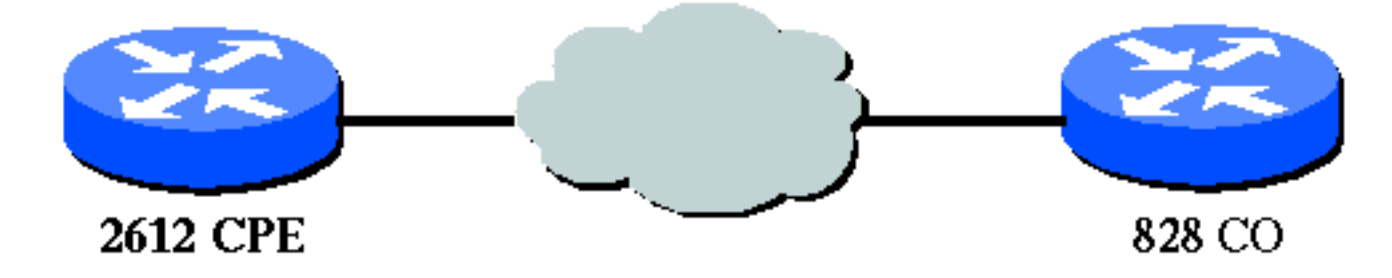

# **Configurações**

Este documento utiliza as seguintes configurações:

**Observação:** nesta configuração, o 828A é configurado com o tipo de equipamento "CO", que simula a sinalização do CO. Enquanto o 2612 com WIC G.SHDSL é configurado com o tipo de equipamento "CPE".

- <u>DSL5-828A</u>
- <u>DSL4-2612A</u>

```
DSL5-828A(Cisco 828 CPE Atuando como CO)
DSL5-828A#show run
Building configuration...
Current configuration : 769 bytes
!
version 12.2
```

```
no service pad
service timestamps debug uptime
service timestamps log uptime
no service password-encryption
1
hostname DSL5-828A
!
!
ip subnet-zero
!
!
interface Ethernet0
 ip address 192.168.1.1 255.255.255.0
hold-queue 100 out
interface ATM0
no ip address
no atm ilmi-keepalive
pvc 0/35
 encapsulation aal5snap
 1
pvc 8/35
 encapsulation aal5mux ppp dialer
 dialer pool-member 1
 !
 dsl equipment-type CO
dsl operating-mode GSHDSL symmetric annex A
dsl linerate AUTO
interface Dialer0
ip address 1.1.1.1 255.255.255.0
 encapsulation ppp
dialer pool 1
dialer-group 1
1
ip classless
ip http server
ip pim bidir-enable
1
dialer-list 1 protocol ip permit
line con 0
stopbits 1
line vty 0 4
1
scheduler max-task-time 5000
end
DSL4-2612A (roteador Cisco 2612 atuando como CPE)
ds14-2612a#show run
Building configuration...
Current configuration : 927 bytes
!
version 12.2
service timestamps debug uptime
service timestamps log uptime
no service password-encryption
```

```
I
hostname dsl4-2612a
!
!
ip subnet-zero
!
!
!
1
!
fax interface-type fax-mail
mta receive maximum-recipients 0
!
!
1
!
interface ATM0/0
no ip address
no atm ilmi-keepalive
pvc 0/35
 encapsulation aal5snap
 !
pvc 8/35
 encapsulation aal5mux ppp dialer
 dialer pool-member 1
 Т
 dsl equipment-type CPE
dsl operating-mode GSHDSL symmetric annex A
dsl linerate AUTO
!
interface Ethernet0/0
ip address 172.16.1.2 255.255.255.0
shutdown
half-duplex
!
interface TokenRing0/0
no ip address
shutdown
ring-speed 16
1
interface Dialer0
ip address 1.1.1.2 255.255.255.0
 encapsulation ppp
dialer pool 1
dialer-group 1
Ţ
ip classless
ip http server
ip pim bidir-enable
1
1
dialer-list 1 protocol ip permit
!
call rsvp-sync
1
!
mgcp profile default
1
dial-peer cor custom
```

| ine con 0   |
|-------------|
| ine aux 0   |
| ine vty 0 4 |
|             |
|             |
| nd          |

# Referência de comando

Esta seção documenta os comandos modificados. Todos os outros comandos usados com esse recurso estão documentados nas publicações de referência de comandos do Cisco IOS Software Release 12.2.

## Comandos modificados

- tipo de equipamento dsl
- dsl linerate
- modo operacional dsl (g.shdsl)

# tipo de equipamento dsl

Emita o comando **dsl equipment-type** no modo de interface ATM para configurar a interface DSL ATM para funcionar como equipamento CO ou CPE. Use a forma **no** desse comando para restaurar o tipo de equipamento padrão.

- dsl equipment-type {co | cpe}
- no dsl equipment-type

As descrições de sintaxe para esses comandos são:

- co-Configura a interface ATM DSL para funcionar como equipamento CO.
- cpe Configura a interface ATM DSL para funcionar como CPE.

# Defaults

A interface DSL ATM funciona como CPE.

# Modo de Comando de Interface

A interface ATM para o WIC G.SHDSL foi integrada a estas versões do Cisco IOS Software:

- 12.2(4)XL-nos Cisco 2600 Series Routers
- 12.2(8)T—nos roteadores das séries Cisco 2600 e Cisco 3600

# Diretrizes de uso

Este comando de configuração aplica-se a uma interface ATM específica. Você deve especificar a

interface ATM antes de emitir esse comando. A interface ATM também deve estar no estado shutdown antes de emitir este comando. Este exemplo mostra como configurar a interface ATM 1/1 de DSL para funcionar como equipamento CO.

#### Router#configure terminal

Enter configuration commands, one per line. End with CNTL/Z.
Router(config)#interface atm 1/1
Router(config-if)#dsl equipment-type co
Router(config-if)#end

Router# clear interface atm 0/1

Router#

#### Comandos relacionados

- dsl linerate Especifica uma taxa de linha para a interface ATM DSL.
- dsl operating-mode (g.shdsl) Especifica um modo operacional da interface ATM DSL.

## dsl linerate

Emita o comando **dsl linerate** no modo de interface ATM para especificar uma taxa de linha para a interface ATM DSL. Use a forma **no** desse comando para restaurar a taxa de linha padrão.

- dsl linerate {kbps | auto}
- no dsl linerate

As descrições de sintaxe para esses comandos são:

- kbps Especifica uma taxa de linha em kilobits por segundo para a interface DSL ATM. As entradas permitidas são 72, 136, 200, 264, 392, 520, 776, 1032, 1160, 1544, 2056 e 2312.
- auto Configura a interface ATM DSL para treinar automaticamente para obter uma taxa de linha ideal negociando com o Multiplicador de Acesso DSL (DSLAM - DSL Access Multiplier) ou WIC da extremidade oposta.

#### Defaults

A interface DSL ATM sincroniza automaticamente sua taxa de linha com o DSLAM ou WIC da extremidade oposta.

#### Modo de Comando de Interface

A interface ATM para o WIC G.SHDSL foi integrada a estas versões do Cisco IOS Software:

- 12.2(4)XL-nos Cisco 2600 Series Routers
- 12.2(8)T—nos roteadores das séries Cisco 2600 e Cisco 3600

#### Diretrizes de uso

Este comando de configuração aplica-se a uma interface ATM específica. Você deve especificar a

interface ATM antes de emitir esse comando. A interface ATM também deve estar no estado shutdown antes de emitir este comando. Este exemplo mostra como configurar a interface ATM 0/1 de DSL para operar a uma taxa de linha de 1040 kbps:

#### Router#configure terminal

Enter configuration commands, one per line. End with CNTL/Z.
Router(config)#interface atm 0/1
Router(config-if)#dsl linerate 1040
Router(config-if)#end
Router#clear interface atm 0/1

Router#

#### Comandos relacionados

- dsl equipment-type Configura a interface ATM DSL para funcionar como equipamento CO ou CPE.
- dsl operating-mode (g.shdsl) Especifica um modo operacional da interface ATM DSL. Use a forma no desse comando para restaurar o modo operacional padrão.

# modo operacional dsl (g.shdsl)

Emita o comando de interface **dsl operating-mode** ATM para especificar um modo de operação do DSL para uma interface ATM. Use a forma **no** desse comando para restaurar o modo operacional padrão.

- dsl operating-mode gshdsl symmetric Annex {A} | B}
- no dsl operating-mode

As descrições de sintaxe para esses comandos são:

- gshdsl Configura a interface ATM DSL para operar no modo de alta velocidade multitaxa por ITU G.991.2.
- **symmetric** Configura a interface ATM DSL para operar em modo simétrico por ITU G.991.2.
- Anexo {A | B} Especifica os parâmetros operacionais regionais. Digite A para América do Norte e B para Europa. O padrão é A.

#### **Defaults**

O modo de operação padrão é o anexo A simétrico G.SHDSL.

# Modo de Comando de Interface

A interface ATM para a WIC G.SHDSL foi introduzida no Cisco IOS Software Release 12.1(3)X e integrada a essas versões do Cisco IOS Software.

- 12.2(2)T—nos Cisco 1700 Series Routers
- 12.2(4)XL—nos Cisco 2600 Series Routers

• 12.2(8)T—nos roteadores das séries Cisco 2600 e Cisco 3600

#### Diretrizes de uso

Este comando de configuração aplica-se a uma interface ATM específica. Você deve especificar a interface ATM antes de emitir esse comando. A interface ATM também deve estar no estado shutdown antes de você inserir esse comando. Este exemplo mostra como configurar a interface ATM 0/0 de DSL para operar no modo G.SHDSL.

```
Router#configure terminal
```

```
Enter configuration commands, one per line. End with CNTL/Z.
Router(config)#interface atm 0/0
Router(config-if)#dsl operating-mode gshdsl symmetric annex A
```

```
Router(config-if)#end
Router#clear interface atm 0/1
```

Router#

#### Comandos relacionados

- dsl equipment-type Configura a interface ATM DSL para funcionar como equipamento CO ou CPE.
- dsl linerate Especifica uma taxa de linha para a interface ATM DSL.

# **Verificar**

Você deve ver esta saída atravessando a sessão do console. Emita o comando **term mon**, se estiver conectado via Telnet aos roteadores, para exibir as mensagens do console.

```
00:51:25: %GSI-6-RESET: Interface ATMO/0, bringing up the line.
It may take several seconds for the line to be active.
00:52:09: %ATM-5-UPDOWN: Changing VC 0/35 VC-state to PVC activated.
00:52:09: %ATM-5-UPDOWN: Changing VC 8/35 VC-state to PVC activated.
00:52:10: %LINK-3-UPDOWN: Interface Virtual-Access1, changed state to up
00:52:10: %DIALER-6-BIND: Interface Vi1 bound to profile Di0
00:52:11: %LINK-3-UPDOWN: Interface ATMO/0, changed state to up
00:52:12: %LINEPROTO-5-UPDOWN: Line protocol on Interface ATMO/0, changed state to up
00:52:12: %LINEPROTO-5-UPDOWN: Line protocol on Interface Virtual-Access1, changed state to up
Esta seção fornece informações que você pode usar para confirmar se sua configuração está
funcionando adequadamente.
```

A <u>Output Interpreter Tool (somente clientes registrados) (OIT) oferece suporte a determinados</u> <u>comandos show.</u> Use a OIT para exibir uma análise da saída do comando show.

- show running-config Verifica a configuração atual e exibe o status de todos os controladores.
- show controllers atm slot/port Exibe estatísticas do controlador ATM.
- show atm vc Verifica o status do PVC (Permanent Virtual Circuit Circuito Virtual Permanente).
- show dsl interface atm Exibe o status do modem G.SHDSL

• show interface atm — Exibe o status da interface ATM.

Esta é uma saída de exemplo do comando **show atm vc**. Certifique-se de que os PVCs ativos estejam ativos.

| ds14-2612a# <b>show atm vc</b> |       |     |     |      |        |     |      |         |       |     |
|--------------------------------|-------|-----|-----|------|--------|-----|------|---------|-------|-----|
|                                | VCD / |     |     |      |        |     | Peak | Avg/Min | Burst |     |
| Interface                      | Name  | VPI | VCI | Туре | Encaps | SC  | Kbps | Kbps    | Cells | Sts |
| 0/0                            | 1     | 0   | 35  | PVC  | SNAP   | UBR | 2304 |         |       | UP  |
| 0/0                            | 2     | 8   | 35  | PVC  | MUX    | UBR | 2304 | :       |       | UP  |

Esta é uma saída de exemplo do comando **show dsl interface atm**. Se a linha estiver inativa, a linha não estará ativa. Alguns dos valores podem não ser precisos. é exibida uma instrução. Você também pode verificar se o tipo de equipamento e a configuração do modo operacional estão corretos para seu aplicativo.

# ds14-2612a#show dsl interface atm 0/0

Globespan G.SHDSL/SDSL Chipset Information

| Equipment Type:         | Customer Premise         |
|-------------------------|--------------------------|
| Operating Mode:         | G.SHDSL Annex A          |
| Clock Rate Mode:        | Auto rate selection Mode |
| Reset Count:            | 1                        |
| Actual rate:            | 2312 Kbps                |
| Modem Status:           | Data (0x1)               |
| Received SNR:           | 39 dB                    |
| SNR Threshold:          | 23 dB                    |
| Loop Attenuation:       | -0.3400 dB               |
| Transmit Power:         | 7.5 dBm                  |
| Receiver Gain:          | 4.3900 dB                |
| Last Activation Status: | No Failure (0x0)         |
| CRC Errors:             | 33372                    |
| Chipset Version:        | 1                        |
| Firmware Version:       | R1.5                     |

dsl4-2612a#show dsl interface atm 0/0 Globespan G.SHDSL/SDSL Chipset Information

Line is not active. Some of the values printed may not be accurate.

| Equipment Type:         | Customer Premise         |
|-------------------------|--------------------------|
| Operating Mode:         | G.SHDSL Annex A          |
| Clock Rate Mode:        | Auto rate selection Mode |
| Reset Count:            | 1                        |
| Actual rate:            | 2312 Kbps                |
| Modem Status:           | Idle (0x0)               |
| Received SNR:           | 38 dB                    |
| SNR Threshold:          | 23 dB                    |
| Loop Attenuation:       | -0.3400 dB               |
| Transmit Power:         | 7.5 dBm                  |
| Receiver Gain:          | 4.3900 dB                |
| Last Activation Status: | No Failure (0x0)         |
| CRC Errors:             | 33372                    |
| Chipset Version:        | 1                        |
| Firmware Version:       | R1.5                     |

Se você não conseguir fazer ping no circuito ATM, verifique se a interface ATM é UP/UP emitindo o comando **show interface** para a interface ATM em ambos os roteadores. Emita o comando **show interface** atm para ver o status da interface ATM. Certifique-se de que o slot ATM, a porta e o

```
DSL5-828A#show interfaces atm0
ATMO is up, line protocol is up
 Hardware is PQUICC_SAR (with Globespan G.SHDSL module)
 MTU 1500 bytes, sub MTU 1500, BW 2312 Kbit, DLY 80 usec,
    reliability 255/255, txload 1/255, rxload 1/255
 Encapsulation ATM, loopback not set
 Encapsulation(s): AAL5, PVC mode
 10 maximum active VCs, 2 current VCCs
 VC idle disconnect time: 300 seconds
 Last input never, output 00:00:08, output hang never
 Last clearing of "show interface" counters never
 Input queue: 0/75/0/0 (size/max/drops/flushes); Total output drops: 0
 Queueing strategy: None
 5 minute input rate 0 bits/sec, 0 packets/sec
 5 minute output rate 0 bits/sec, 0 packets/sec
     261 packets input, 11170 bytes, 0 no buffer
    Received 0 broadcasts, 0 runts, 0 giants, 0 throttles
     0 input errors, 0 CRC, 0 frame, 0 overrun, 0 ignored, 0 abort
     264 packets output, 11388 bytes, 0 underruns
     0 output errors, 0 collisions, 2 interface resets
     0 output buffer failures, 0 output buffers swapped out
```

# **Troubleshooting**

Esta seção fornece informações que podem ser usadas para o troubleshooting da sua configuração.

# Comandos para Troubleshooting

Nota:Consulte Informações Importantes sobre Comandos de Depuração antes de usar comandos debug.

- debug atm events Identifica os eventos relacionados ao ATM à medida que eles são gerados.
- debug atm errors Indica quais interfaces têm problemas.

Este é um exemplo de informação de depuração de uma interface ATM, executando as depurações listadas nesta seção e entrando on-line (lembre-se de que pode levar 30 segundos ou mais para o circuito ser ativado).

```
01:07:15: ATM0/0 dslsar_1a_reset: PLIM type is 19, Rate is 2304Mbps
01:07:15: ATM0/0 dslsar_1a_shutdown: state=4
01:07:15: dslsar disable ATM0/0
01:07:15: %GSI-6-RESET: Interface ATM0/0, bringing up the line.
It may take several seconds for the line to be active.
01:07:15: Resetting ATM0/0
01:07:15: dslsar_1a_config(ATM0/0)
01:07:15: dslsar_1a_enable(ATM0/0)
01:07:15: ATM0/0: dslsar_init(825AD084,FALSE)
01:07:16: ATM0/0 dslsar_init: DSLSAR TXRX disabled
01:07:16: ATM0/0 dslsar_1a_enable: restarting VCs: 0
```

01:07:16: (ATMO/0)1a\_enable,calling atm\_activate\_pvc, vcd = 1, vc = 0x82A17BE0adb->flags = 0x4800C 01:07:16: (ATMO/0)1a\_enable,calling atm\_activate\_pvc, vcd = 2, vc = 0x82A1863Cadb->flags = 0x4800C ds14-2612a# ds14-2612a# 01:07:16: %SYS-5-CONFIG\_I: Configured from console by console 01:07:19: dslsar disable ATM0/0 01:08:03: ATM0/0 dslsar\_MatchSARTxToLineSpeed(): usbw 2304, clkPerCell 6360 prev\_clkPerCell 9702 01:08:03: ATMO/0 dslsar\_update\_us\_bandwidth(): upstream bw =2304 Kbps 01:08:09: dslsar\_periodic: ENABLING DSLSAR 01:08:09: dslsar enable ATM0/0 01:08:09: dslsar\_1a\_setup\_vc(ATM0/0): vc:1 vpi:0 vci:35 state 2 01:08:09: ATM0/0 dslsar\_vc\_setup: vcd 1, vpi 0, vci 35, avgrate 0 01:08:09: CONFIGURING VC 1 (0/35) IN TX SCHEDULE TABLE SET 0 01:08:09: Forcing Peakrate and Avgrate to: 2304 01:08:09: Requested QoS: Peakrate = 2304, Avgrate = 2304, Burstsize =0 01:08:09: Configuring VC 1: slot 0 in TST 5 01:08:09: SUCCESSFUL CONFIGURATION OF VC 1 (0/35), QOS Type 4 01:08:09: ATM0/0: vcd = 1, bw = 2304, tbds\_per\_tsi = 15, max\_pkt\_len = 4470, max\_tx\_time = 1862ATM0/0 last\_address 0x12E14 01:08:09: %ATM-5-UPDOWN: Changing VC 0/35 VC-state to PVC activated. 01:08:09: dslsar\_1a\_setup\_vc(ATM0/0): vc:2 vpi:8 vci:35 state 2 01:08:09: ATM0/0 dslsar\_vc\_setup: vcd 2, vpi 8, vci 35, avgrate 0 01:08:09: CONFIGURING VC 1 (0/35) IN TX SCHEDULE TABLE SET 1 01:08:09: Forcing Peakrate and Avgrate to: 2304 01:08:09: Requested QoS: Peakrate = 2304, Avgrate = 2304, Burstsize =0 01:08:09: Configuring VC 1: slot 0 in TST 5 01:08:09: SUCCESSFUL CONFIGURATION OF VC 1 (0/35), QOS Type 4 01:08:09: ATM0/0: vcd = 1, bw = 1152, tbds\_per\_tsi = 15, max\_pkt\_len = 4470, max\_tx\_time = 3725 01:08:09: CONFIGURING VC 2 (8/35) IN TX SCHEDULE TABLE SET 1 01:08:09: Forcing Peakrate and Avgrate to: 2304 01:08:09: Requested QoS: Peakrate = 2304, Avgrate = 2304, Burstsize =0 01:08:09: Configuring VC 2: slot 1 in TST 5 01:08:09: SUCCESSFUL CONFIGURATION OF VC 2 (8/35), QOS Type 4 01:08:09: ATM0/0: vcd = 2, bw = 1152, tbds\_per\_tsi = 15, max\_pkt\_len = 4470, max\_tx\_time = 3725 01:08:09: %ATM-5-UPDOWN: Changing VC 8/35 VC-state to PVC activated. 01:08:09: CONFIGURING VC 1 (0/35) IN TX SCHEDULE TABLE SET 0 01:08:09: Forcing Peakrate and Avgrate to: 2304 01:08:09: Requested QoS: Peakrate = 2304, Avgrate = 2304, Burstsize =0 01:08:09: Configuring VC 1: slot 0 in TST 5 01:08:09: SUCCESSFUL CONFIGURATION OF VC 1 (0/35), QOS Type 4 01:08:09: ATM0/0: vcd = 1, bw = 1152, tbds per tsi = 15, max pkt len = 4470, max tx time = 3725 01:08:09: CONFIGURING VC 2 (8/35) IN TX SCHEDULE TABLE SET 0 01:08:09: Forcing Peakrate and Avgrate to: 2304 01:08:09: Requested QoS: Peakrate = 2304, Avgrate = 2304, Burstsize =0 01:08:09: Configuring VC 2: slot 1 in TST 5 01:08:09: SUCCESSFUL CONFIGURATION OF VC 2 (8/35), QOS Type 4 01:08:09: ATM0/0: vcd = 2, bw = 1152, tbds\_per\_tsi = 15, max\_pkt\_len = 4470, max\_tx\_time = 3725 01:08:10: %LINK-3-UPDOWN: Interface Virtual-Access1, changed state to up 01:08:10: %DIALER-6-BIND: Interface Vil bound to profile Di0 01:08:11: %LINK-3-UPDOWN: Interface ATM0/0, changed state to up 01:08:11: dslsar\_atm\_lineaction(ATM0/0): state=4 01:08:12: %LINEPROTO-5-UPDOWN: Line protocol on Interface ATM0/0, changed state to up 01:08:13: %LINEPROTO-5-UPDOWN: Line protocol on Interface Virtual-Access1, changed state to up

# Informações Relacionadas

- <u>Suporte técnico DSL</u>
- Instalando a WIC ATM G.SHDSL no Cisco 1700/2600/3600 Series Router
- <u>Configuração e Guia de Troubleshooting do Cisco DSL Router</u>
- <u>Cenários de rede para Cisco 826/827/828/831/837 e SOHO 76/77/78/91/96</u>
- Configuração avançada para Cisco 826/827/828/831/837 e SOHO 76/77/78/91/96
- Troubleshooting de Cisco 826/827/828/831/837 e SOHO 76/77/78/91/96
- <u>Suporte Técnico e Documentação Cisco Systems</u>

## Sobre esta tradução

A Cisco traduziu este documento com a ajuda de tecnologias de tradução automática e humana para oferecer conteúdo de suporte aos seus usuários no seu próprio idioma, independentemente da localização.

Observe que mesmo a melhor tradução automática não será tão precisa quanto as realizadas por um tradutor profissional.

A Cisco Systems, Inc. não se responsabiliza pela precisão destas traduções e recomenda que o documento original em inglês (link fornecido) seja sempre consultado.

## Sobre esta tradução

A Cisco traduziu este documento com a ajuda de tecnologias de tradução automática e humana para oferecer conteúdo de suporte aos seus usuários no seu próprio idioma, independentemente da localização.

Observe que mesmo a melhor tradução automática não será tão precisa quanto as realizadas por um tradutor profissional.

A Cisco Systems, Inc. não se responsabiliza pela precisão destas traduções e recomenda que o documento original em inglês (link fornecido) seja sempre consultado.